#### Client Android – Installation d'Eduroam à l'ENSG via l'application geteduroam ou eduroamCAT

Auteur : Olivier Guéguen (chef de projet transformation numérique de l'ENSG) Date : 18 août 2023 Version : 1.0

#### Table des matières

| Introduction                                                           | 1 |
|------------------------------------------------------------------------|---|
| Installation sur les Android modernes par geteduroam                   | 1 |
| Supprimer une ancienne configuration d'eduroam                         | 1 |
| Installer l'application geteduroam                                     | 2 |
| Configuration d'Eduroam dans geteduroam                                | 2 |
| Installation sur les Android plus anciens par Eduroam CAT              | 5 |
| Installer l'application « eduroam CAT »                                | 6 |
| Installation du profil eduroam de l'ENSG via l'application Eduroam CAT | 6 |

### Introduction

Ce document présente comment configurer le client Wifi (« supplicant Wifi ») d'un appareil Android, à l'ENSG.

La façon d'installer dépend de la version d'Android :

- Android récents à partir de version 11 : utiliser geteduroam
- Android plus anciens, entre la version 8 et la version 10 : utiliser geteduroam ou EduroamCAT
- Android anciens, entre la version 4.3 et la version 7 : utiliser EduroamCAT

On va se concentrer sur la méthode TTLS/PAP, qui utilise le mot de passe de son compte Active Directory ENSG1.

# Installation sur les Android modernes par geteduroam

#### Supprimer une ancienne configuration d'eduroam

Si vous avez déjà installé eduroam, il vaut mieux supprimer l'ancienne configuration

Paramètres / Wi-Fi / Paramètres supplémentaires / Gérer les réseaux enregistrés /

En face de eduroam, Supprimer

Il demande confirmation, on clique sur « Retirer le réseau » pour confirmer.

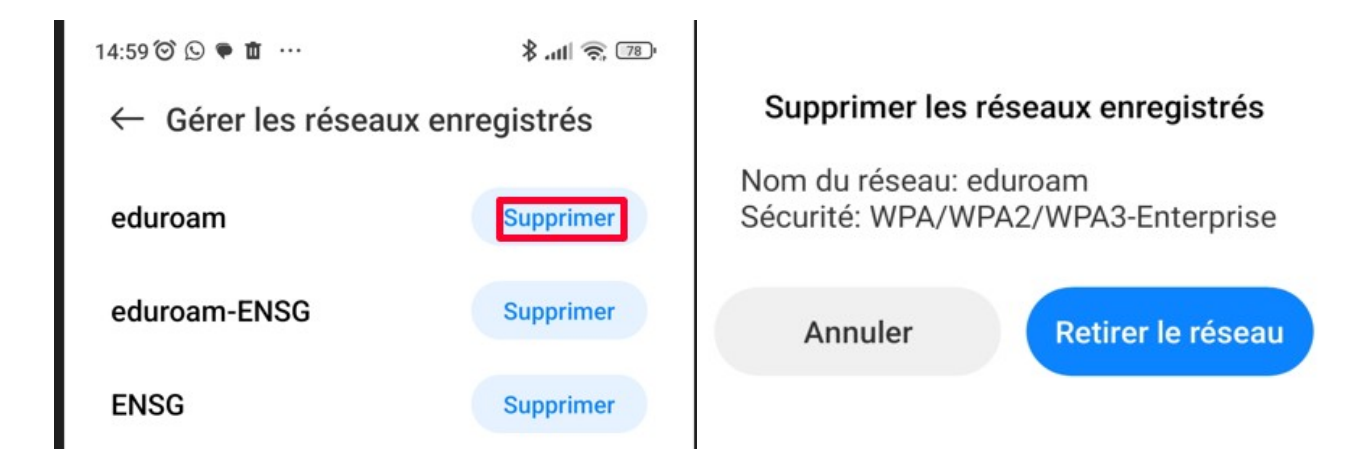

### Installer l'application geteduroam

Depuis le Play Store, on installe l'application geteduroam

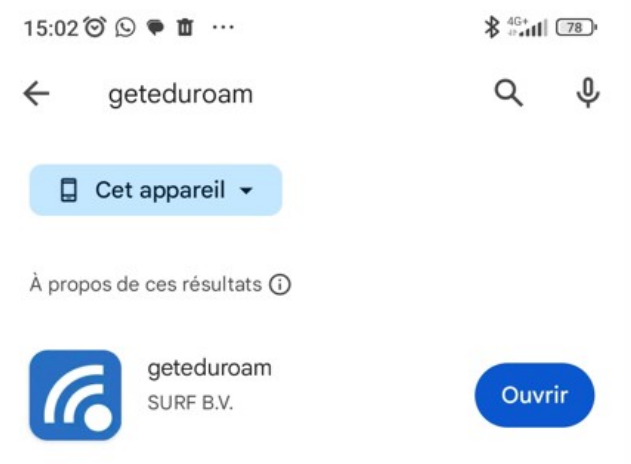

# Configuration d'Eduroam dans geteduroam

On lance l'application Geteduroam

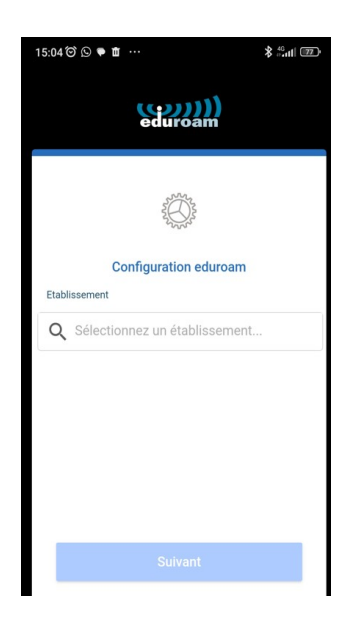

Dans « sélectionnez un établissement », tapez ENSG

| 15:04 🏵 🕓 🗭 🏛 \cdots          | \$ 46<br>⊮atl  77 |
|-------------------------------|-------------------|
| ← Ensg                        | ×                 |
| ENSG - IGN - UGE Ecole Nation | ale des Sciences  |
|                               |                   |

Il trouve le bon établissement « ENSG – IGN -UGE Ecole Nationale des Sciences Géographiques ... ».

On clique sur l'établissement « ENSG -IGN - UGE - ... »

Dans Profil, sélectionner « TTLS/PAP »

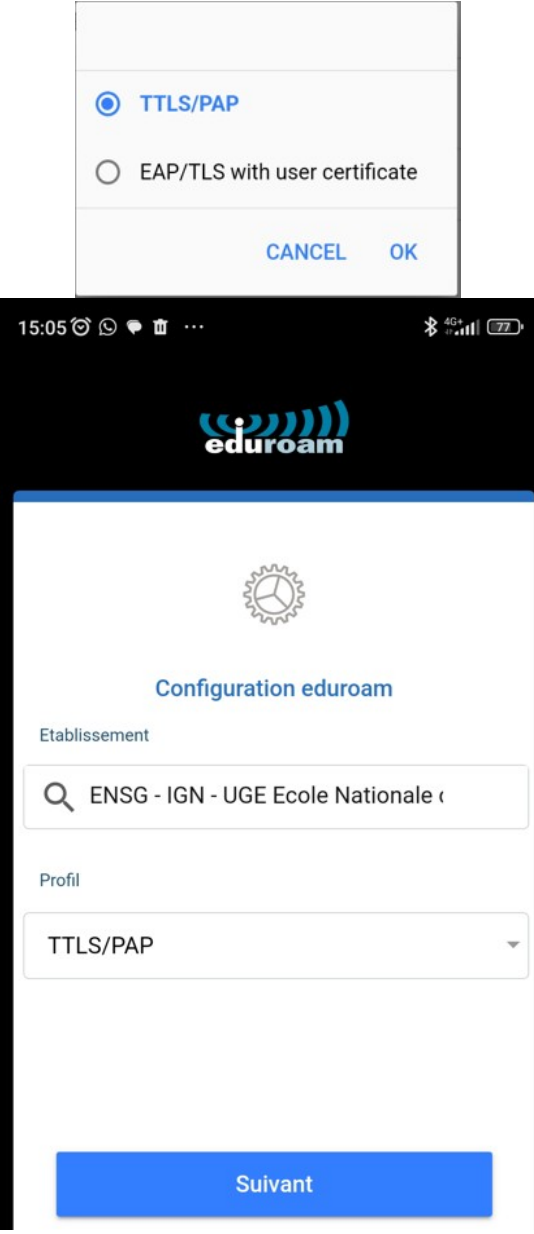

Suivant

On arrive sur une page où il faut saisir ses identifiants et mot de passe

Dans le champ « Nom d'utilisateur », on met son compte ENSG1 (sur la copie d'écran, le compte ENSG1 est aadolf, pour Albert Adolf) suivi de @ensg.eu Ce suffixe @ensg.eu indique qu'on est membre de l'ENSG/IGN

Dans le champ « Mot de passe » , on rentre le mot de passe de son compte ENSG1.

Ce compte ENSG1 est le compte qui sert à se connecter à internet dans les salles de cours ENSG.

| 15:07 谷 🕒 🗭 🏛 \cdots                                                                                                    | \$ 4 <sup>6</sup> II ₪                                        |  |  |
|----------------------------------------------------------------------------------------------------|---------------------------------------------------------------|--|--|
| eduroam                                                                                                    |                                                               |  |  |
| ENSG - IGN - UGE Ecole Nationa<br>Géographiques - Institut Nationa<br>géographique et forestière - Uni<br>Eiffel - TTLS/PAF | le des Sciences<br>I de l'Information<br>versité Gustave<br>S |  |  |
| Nom d'utilisateur                                                                                                    |                                                               |  |  |
| aadolf@ensg.eu                                                                                                    |                                                               |  |  |
| Mot de passe                                                                                                    |                                                               |  |  |
|                                                                                                    |                                                               |  |  |
| *Note: si la connexion échoue, merci de vérifier vol                                                                        | tre mot de passe                                              |  |  |
| SE CONNECTER AU RÉSEAU                                                                                                    |                                                               |  |  |
| Besoin d'aide ? <u>Cliquez ici pour o</u>                                                                                   | <u>btenir de l'aide</u>                                       |  |  |

Sur la page suivante, cliquer sur « Enregistrer ce réseau »

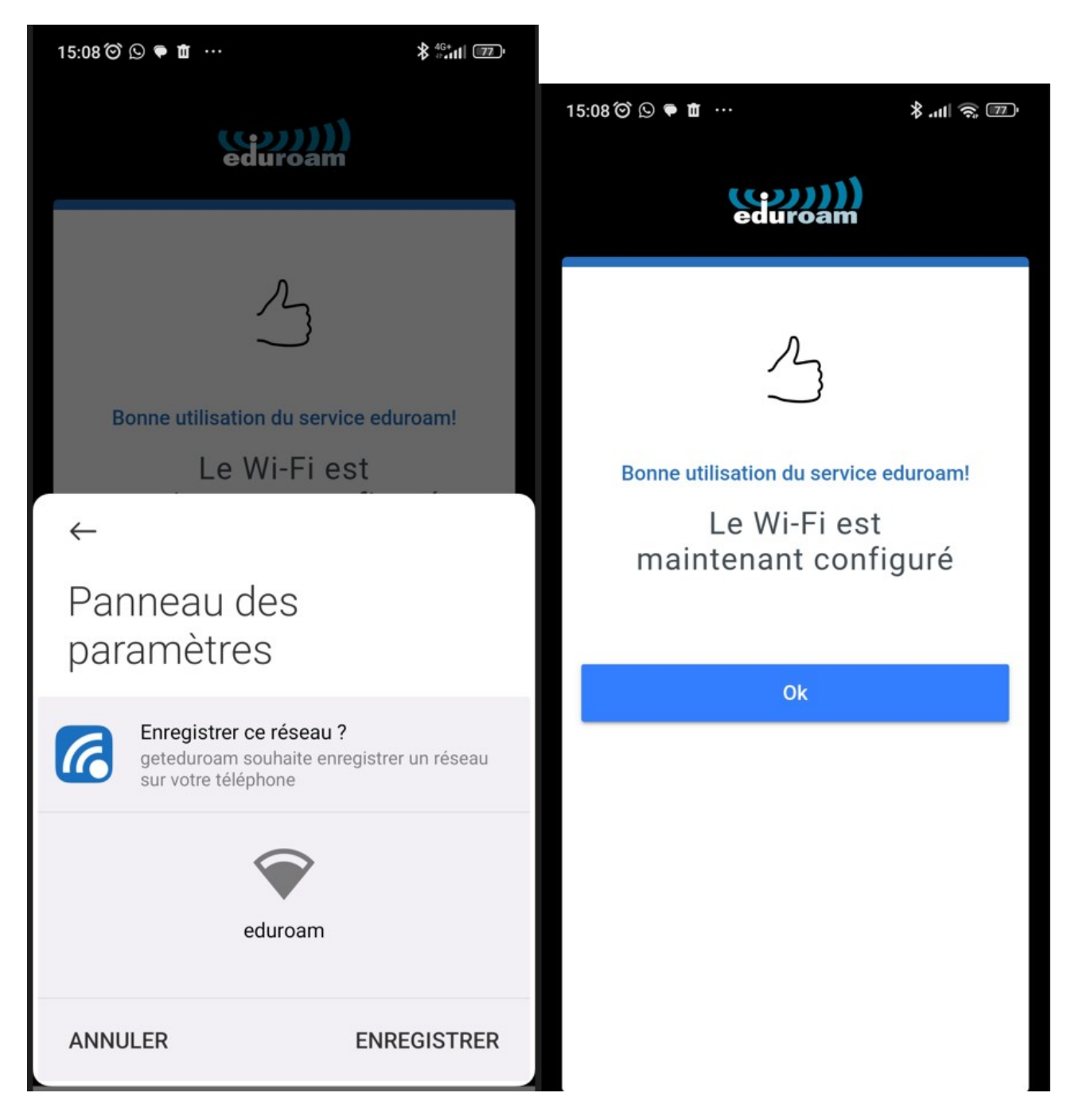

Le smartphone ou autre équipement sous Android accède bien à eduroam désormais.

# Installation sur les Android plus anciens par Eduroam CAT

C'est la seule façon pour les Android entre la v4.3 et la v7. Ca fonctionne aussi entre le V8 et la V10, mais geteduroam vu précédemment fonctionne aussi.

Ici on réalise l'opération sur un téléphone Hisense de l'ENSG sous Android 7.

# Installer l'application « eduroam CAT »

Depuis le Play Store, on installe l'application Eduroam CAT

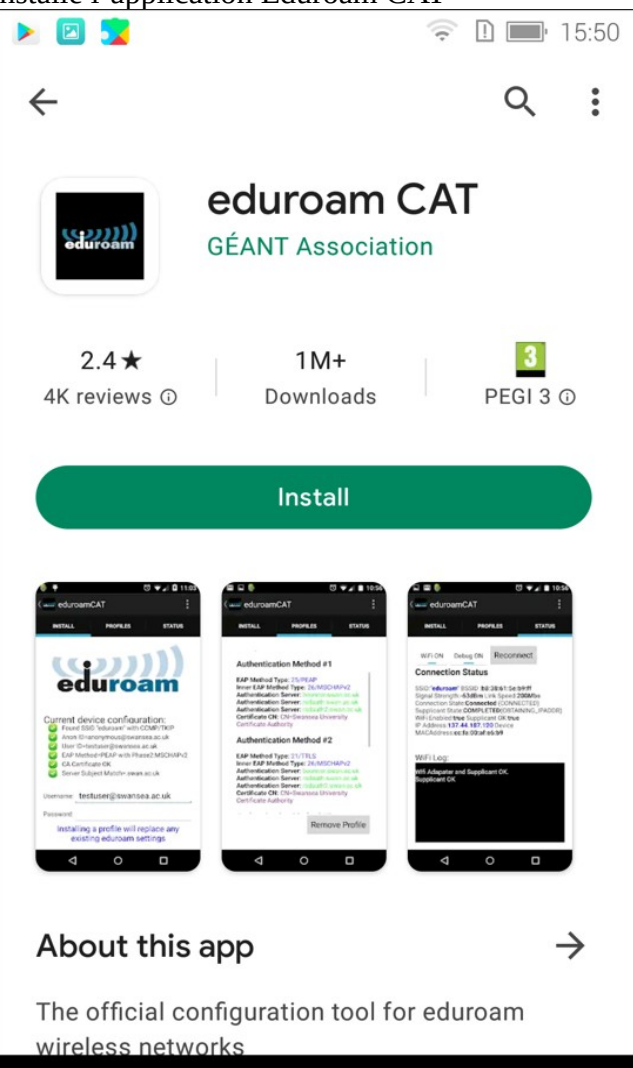

#### Installation du profil eduroam de l'ENSG via l'application Eduroam CAT

On lance l'application Eduroam CAT

S'il ne trouve pas correctement l'établissement « ENSG – IGN – UGE… » on fait une recherche manuelle et on tape ENSG dans le champs de recherche

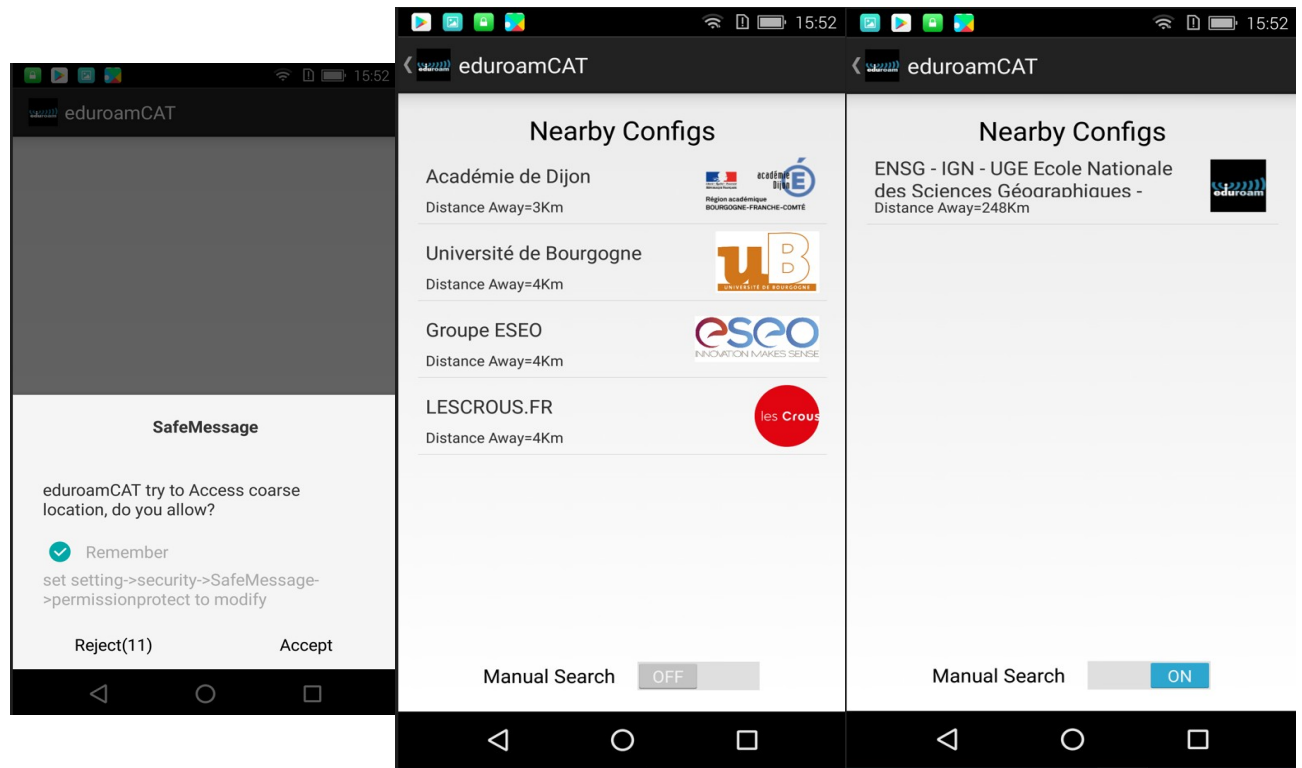

On clique sur l'établissement

Dans le champ suivant, il faut remplir Username et Password

Dans le champ «Username », on met son compte ENSG1 (sur la copie d'écran, le compte ENSG1 est aadolf, pour Albert Adolf) suivi de @ensg.eu

Ce suffixe @ensg.eu indique qu'on est membre de l'ENSG/IGN

Dans le champ « Password », on rentre le mot de passe de son compte ENSG1.

Ce compte ENSG1 est le compte qui sert à se connecter à internet dans les salles de cours ENSG.

| 🖻 🖻 🌅 👘 15:53                                                                                                    | 🖾 🖻 💌                                           | 🔶 🗋 🔲 15:54                                                                |
|----------------------------------------------------------------------------------------------------|-------------------------------------------------|----------------------------------------------------------------------------|
| د سیس eduroamCAT                                                                                                 | duroamCAT ( سیس                                 | :                                                                          |
| INSTALL PROFILES STATUS                                                                                          | INSTALL                                         | PROFILES STATUS                                                            |
| Username:                                                                                                    | Username: aadolf@                               | popp<br>Toam                                                               |
| Password:                                                                                                    | Password: •••••                                 |                                                                            |
| Installing a profile will replace any<br>existing eduroam settings<br>Install<br>Status:WiFi ON:COMPLETED:"ENSG" | Installing a pr<br>existing e<br>Status:WiFi ON | ofile will replace any<br>duroam settings<br>Install<br>N:COMPLETED:"ENSG" |
|                                                                                                    | $\triangleleft$                                 | 0                                                                          |

On clique sur « Install »

Il affiche un résumé, on reclique sur « Install », on confirme

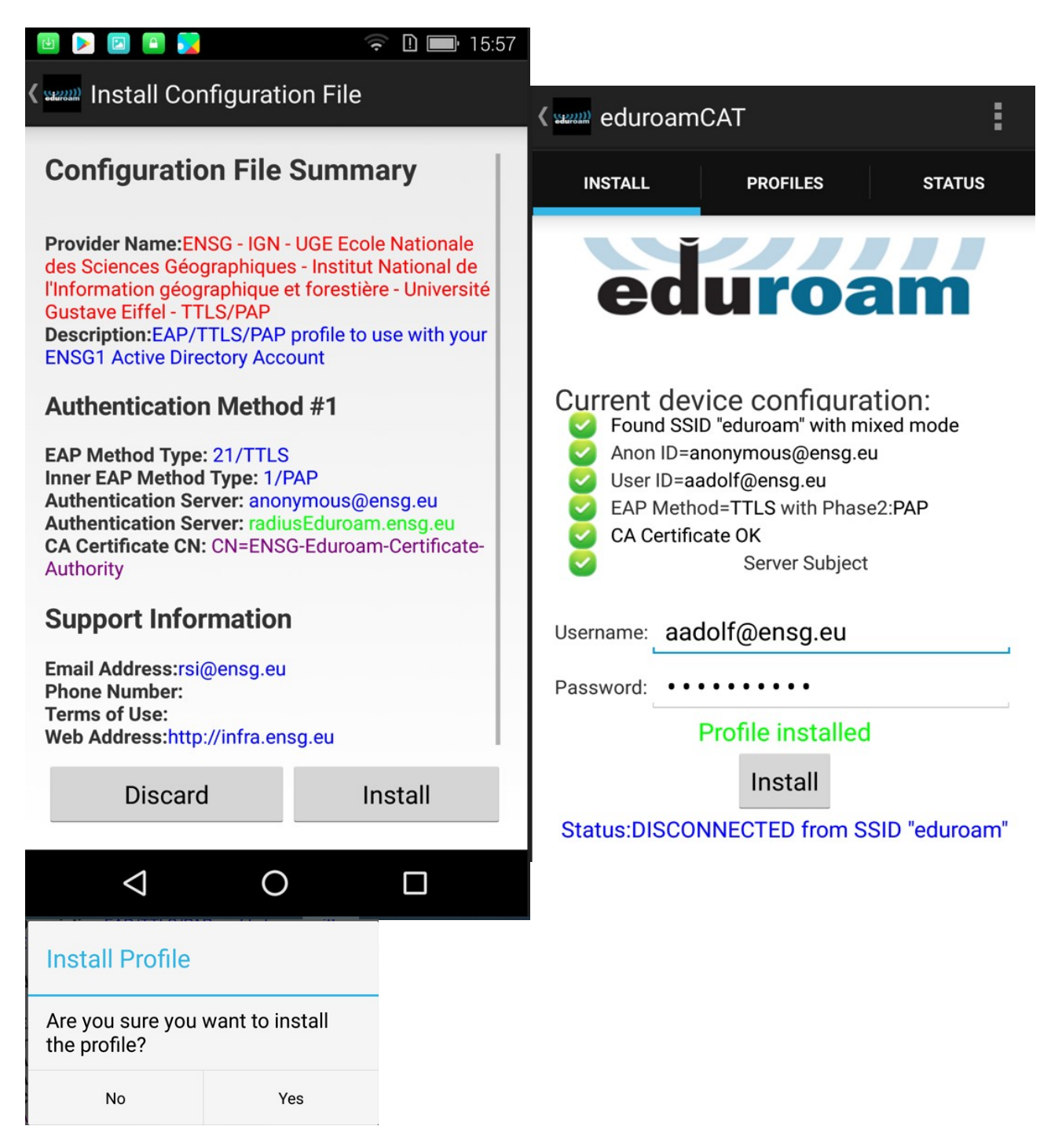

On voit que le Wifi s'est bien connecté à eduroam